| Nom :<br>Prénom : | <b>,</b> | F       | A         | C     |  |
|-------------------|----------|---------|-----------|-------|--|
| Classe :          | REALIS   | ATION D | UN MARQUI | EPAGE |  |

## **<u>1. Introduction</u>**

Après avoir pris connaissance des fonctions de base du logiciel *CharlyGRAAL*, vous allez concevoir le dessin d'un objet, *le marquepage*, qui sera usiné plus tard.

# 2. Dessin du marquepage

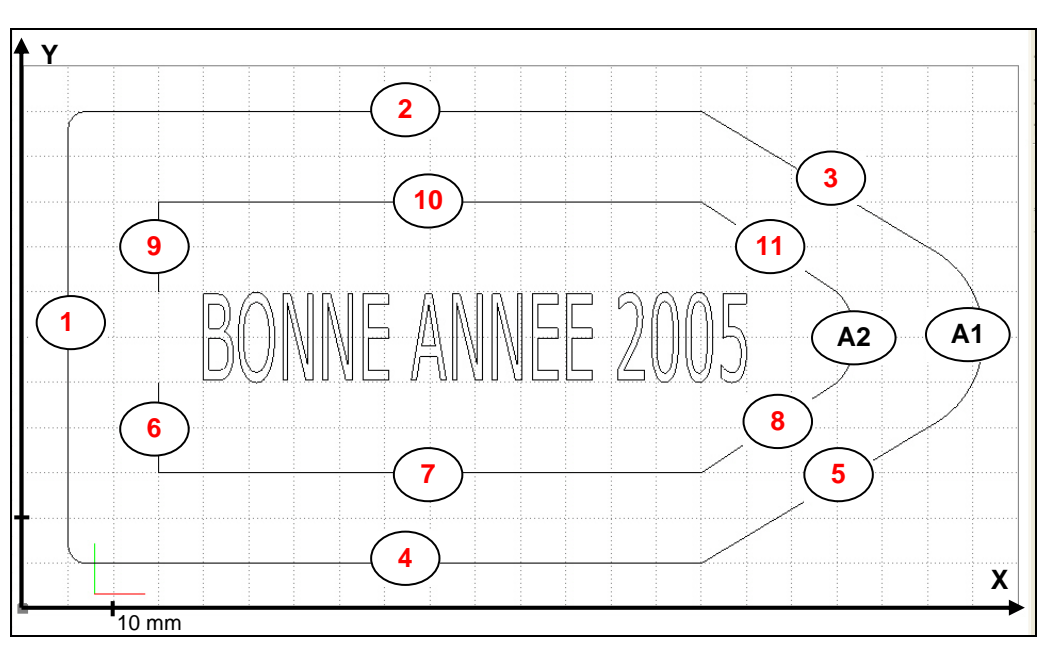

Figure 1

### **TRAVAIL A FAIRE**

1. En vous aidant de la *figure 1* recherchez les coordonnées (X ; Y) des lignes 1 à 11

| F   | Pop  | Outil de  | Coordonnées           |                      |     | Don | Qutil     | Coordonnées           |                      |
|-----|------|-----------|-----------------------|----------------------|-----|-----|-----------|-----------------------|----------------------|
|     | кер. | dessin    | 1 <sup>er</sup> point | 2 <sup>e</sup> point |     |     | Outil     | 1 <sup>er</sup> point | 2 <sup>e</sup> point |
| DUR | 1    | Polyligne | (5 ; 5)               | <b>(</b> ;)          | Ë   | 6   | Polyligne | (15 ; 25)             | (;)                  |
| RTC | 2    | Polyligne | ( ; ) 🗲               | (;)                  | 3UE | 7   | Polyligne | ( ; ) 🗲               | (;)                  |
| NO  | 3    | Polyligne | ( ; ) 🗲               | (100 ; 40)           | ANG | 8   | Polyligne | ( ; ) 🕇               | (90 ; 25)            |
| Ш   | 4    | Polyligne | (5 ; 5)               | (;)                  | A L | 9   | Polyligne | (15 ; 35)             | (;)                  |
|     | 5    | Polyligne | ( ; )←                | (100 ; 20)           |     | 10  | Polyligne | ( ; ) ┥               | (;)                  |
|     |      |           |                       |                      |     | 11  | Polyligne | ( ; ) 🕇               | (90 ; 35)            |

2. En vous aidant de la figure 1 recherchez les coordonnées (X ; Y) des arcs de cercle A1 et A2

| Pop | Outil de      | Coordonnées |             |           |  |  |
|-----|---------------|-------------|-------------|-----------|--|--|
| Кер | dessin        | Extrémité 1 | Extrémité 2 | Centre    |  |  |
| A1  | Cercle et arc | (;)         | (;)         | (95 ; 30) |  |  |
| A2  | Cercle et arc | (;)         | (;)         | (85 ; 30) |  |  |

3. Lancez le module CAO du logiciel CharlyGraal

(Démarrer  $\rightarrow$  Programme  $\rightarrow$  Commande numérique  $\rightarrow$  CharlyGRAAL $\rightarrow$  Gcao3d)

**4.** Fichier  $\rightarrow$  Nouveau puis entrez les dimensions du brut (110 ; 60 ; 1,5) et le pas de la grille (5)

| рго | priété | is              |         |                     | < |  |
|-----|--------|-----------------|---------|---------------------|---|--|
| Gé  | énéral | Dessin Texte    | e Hachu | re Cotation Surface |   |  |
|     | Dime   | nsions du brut- |         | Grille              |   |  |
|     | ×      | 110             | mm      | ✓ Affichage         |   |  |
|     | Y      | 60              | mm      | Pas 5 mm            |   |  |
|     | z      | 1.5             | mm      |                     |   |  |
|     |        |                 |         |                     |   |  |
|     |        |                 |         | Défaut              |   |  |
|     |        |                 |         |                     |   |  |
|     |        |                 | OK      | Annuler Aide        |   |  |

- 5. Enregistrez ce fichier sous le nom Marquepage suivi de votre Nom dans votre répertoire de travail
- **6.** Tracez les lignes 1, 2, 3, 4 et 5.
- 7. Tracez les lignes 6, 7, 8, 9, 10 et 11.
- 8. Tracez les arcs de cercle A1 et A2

| 6 |     |   | ×  |   |
|---|-----|---|----|---|
|   | ⊙ ( | 0 | E  |   |
| T | -   |   | ar | c |

9. Faites un arrondi (type congé) de 2 mm entre les lignes (1, 2) et les lignes (1, 4) (voir figure 4)

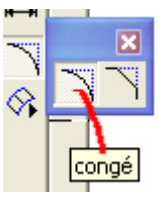

| Congé          |         | ? 🔀 |
|----------------|---------|-----|
| Rayon du congé | 2       |     |
| OK             | Annuler |     |

**10.** Soudez tous les traits du *pourtour* de la pièce (Sélectionnez les traits → Edition → Souder)

Le *pourtour* est constitué des lignes 1, 2, 3, 4 et 5 et de l'arc de cercle A1

11. Soudez tous les traits de la languette de la pièce

-----

La languette est constituée des lignes 6, 7, 8, 9, 10 et 11 et de l'arc de cercle A2

| 12. Cliquez sur l'icône texte                                                                                          |                           |
|----------------------------------------------------------------------------------------------------|---------------------------|
| <b>2005</b> ou ce que vous voulez (maximum 15 caractères) sachant                                                      | propriétés 🛛 🔀            |
| que :                                                                                                    | Géométrie   Texte         |
| Texte Police : Au choix                                                                                                | X 20 mm X 60 mm           |
|                                                                                                    | Y 25 mm Y 10 mm           |
| Géométrie       Position : (20 ; 25 ; 0) ; Dimensions : (60 ;10 ; 0)         Origine de la sélection : Coin Bas gauche | Conserver les proportions |
|                                                                                                    | OK Annuler Aide           |

- 13. Appelez le professeur pour vérifier votre travail.
- **14.** Enregistrez les modifications (Fichier  $\rightarrow$  Enregistrer)
- **15.** Quittez le logiciel.

Maintenant que nous avons terminé la conception de l'objet, nous allons passer à l'usinage.

## 3. Usinage du marque-page

Observons le marque-page de la *figure 1*. Il se décompose en trois phases d'usinage :

- 1re phase : Gravure de BONNE ANNÉE 2005
- 2<sup>e</sup> phase : Découpe du portor pour donner au marque-page sa forme finale
- 3<sup>e</sup> phase : Découpe de la languette

Nous utiliserons pour la 1re phase un outil à graver (**pointe javelot**) de diamètre 1 mm, qu'on appellera outil 1

Nous utiliserons pour la 2<sup>e</sup> et la 3<sup>e</sup> phase un même outil : une fraise de diamètre 2 mm, qu'on appellera outil 2

### 3.1. Création du fichier d'usinage

#### **TRAVAIL A FAIRE**

- 1. Lancez le module Gcao3d du logiciel CharlyGraal
- 2. Ouvrez le fichier Marque-page toto qui se trouve dans votre répertoire de travail.
- 3. Lancez le module GFAO en cliquant sur l'icône Module de FAO

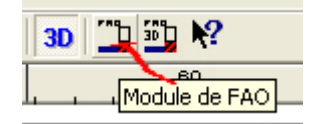

**4.** Une fenêtre apparaît : vérifiez que le matériau choisi est bien **le plastique tendre** puis validez en cliquant sur **OK** 

### A. PARAMÉTRAGE DE LA PHASE DE GRAVURE

5. Sélectionnez BONNE ANNEE 2005 :

Faites un clic droit → Décrire l'usinage...

6. Choisissez l'outil à graver pointe javelot 1 mm Cliquez sur Suivant
7. Entrez 0.3 mm comme profondeur d'usinage
Profondeur d'usinage
Imm
Découpe
Ade
Suivat

Cliquez sur Suivant puis sur Terminé

#### **B. PARAMÉTRAGE DE LA PHASE DE CONTOURNAGE DU POURTOUR**

8.\_Sélectionnez le pourtour
 Faites un clic droit → Décrire l'usinage...
 Choisir l'outil à fraiser fraise 2 tailles D = 2 mm
 Cliquez sur Suivant

| 9. Choisissez Contournage Extérieur |                                                          |
|-------------------------------------|----------------------------------------------------------|
|                                     | Profondeur ducinage                                      |
| 10. Cliquez sur Découpe             |                                                          |
|                                     | Centre outil                                             |
|                                     |                                                          |
|                                     | <b>Cycle de poche</b> Fermeture automatique des contours |

11. Cliquez sur Suivant puis sur Terminé

### C. PARAMÉTRAGE DE LA PHASE DE DÉCOUPE DE LA LANGUETTE

- 12. Sélectionnez la languette
   Faites un clic droit → Décrire l'usinage...
   Choisir l'outil à fraiser fraise 2 tailles D = 2 mm
   Cliquez sur Suivant
- 13. Cliquez sur Découpe

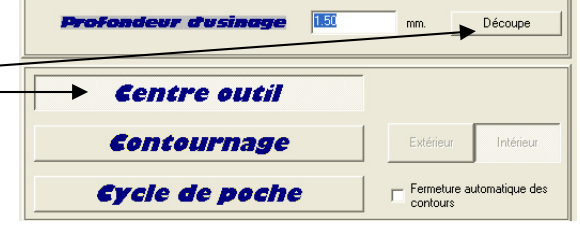

14. Cliquez sur Suivant puis sur Terminé Vous obtenez :

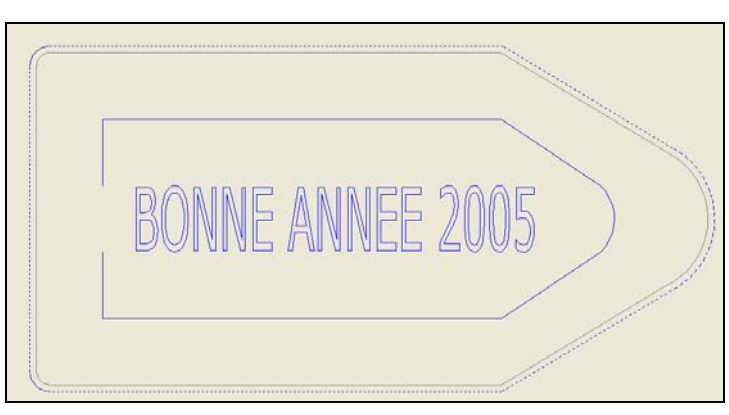

15. Enregistrez ce fichier sous le nom usinage marque-page dans votre répertoire de travail

### D. SIMULATION DE L'USINAGE

16. Cliquez sur l'icône Simulation Cliquez sur OK Cliquez sur OK
17. Cliquez sur Aspect Réaliste Lancez la simulation en cliquant sur le bouton vert
Vous obtenez
18. Cliquez sur le bouton rouge
pour quitter la simulation

**19.** Enregistrez votre travail et demandez à votre professeur l'autorisation de passer sur la MOCN pour usiner votre pièce.

### 3.2. Usinage de la pièce

Après avoir terminé la conception, le paramétrage de l'objet, nous avons procéder à une simulation de l'usinage, pour détecter des anomalies éventuelles dans la procédure. Maintenant nous allons passer à l'usinage de du *marquepage*.

Vous allez passez sur la machine par groupe de 3 pour limiter le temps d'usinage (car il y a les changements d'outils).

Vous allez utiliser un brut dont les dimensions sont : X = 110, Y = 180 et Z = 1,5.

#### **TRAVAIL A FAIRE**

1. Lancez le module Gcao3d du logiciel CharlyGraal

2. Ouvrez le fichier Marquepage3 qui se trouve dans le répertoire quatre.

**3.** Ecrivez à tour de rôle le mot que vous voulez graver sur votre marque-page. Faites un clic droit sur chaque mot  $\rightarrow$  propriétés  $\rightarrow$  entrez les valeurs indiquées ci-dessous :

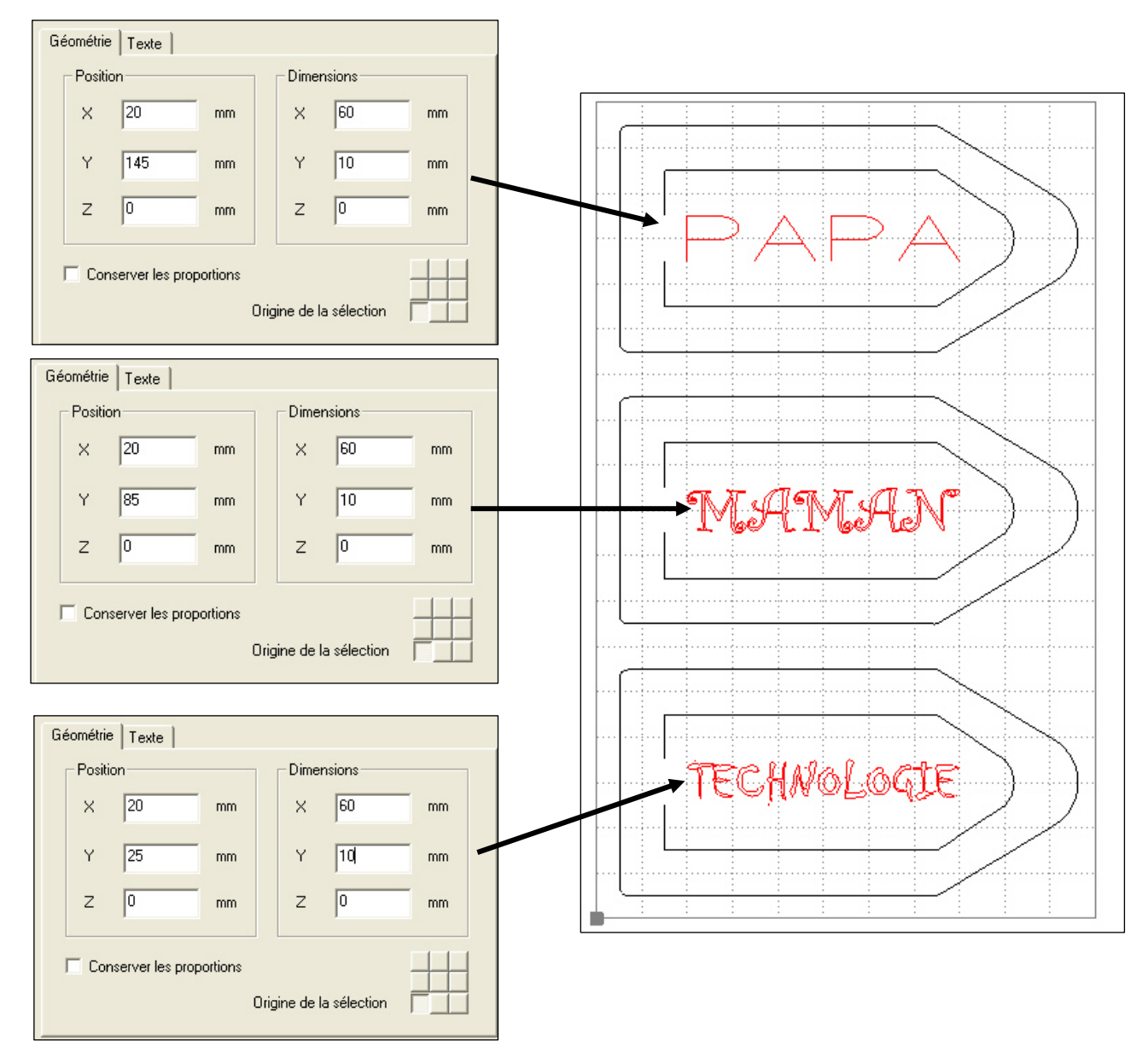

4. Lancez le module GFAO en cliquant sur l'icône Module de FAO

5. Une fenêtre apparaît : vérifiez que le matériau choisi est bien le plastique tendre puis validez en cliquant sur OK

**6.** Sélectionnez **les 3 mots ensemble** (utilisez la touche SHIFT) et faites un clic droit  $\rightarrow$  Décrire l'usinage...

7. Choisissez l'outil à graver pointe javelot 1 mm. Cliquez sur Suivant

8. Entrez 0.2 mm comme profondeur d'usinage. Cliquez sur Suivant puis sur Terminé

9. Sélectionnez les pourtours des 3 pièces et faites un clic droit → Décrire l'usinage...

10. Choisir l'outil à fraiser fraise 2 tailles D = 2 mm. Cliquez sur Suivant

11. Choisissez Contournage Extérieur et cliquez sur Découpe. Cliquez sur Suivant puis sur Terminé

12. Sélectionnez les languettes des 3 pièces et faites un clic droit → Décrire l'usinage...

- 13. Choisir l'outil à fraiser fraise 2 tailles D = 2 mm. Cliquez sur Suivant
- 14. Cliquez sur Découpe. Cliquez sur Suivant puis sur Terminé

### D. PRISES D'ORIGINES ET USINAGE

- 15. Cliquez sur l'icône Usinage
- 16. Cliquez sur OK pour valider la boite de dialogue qui apparaît.
- 17. Cliquez sur OK pour valider la boite de dialogue ci-dessous :

| Gpilote                 | ×                                                |
|-------------------------|--------------------------------------------------|
| Attention, le plateau m | artyr sera entamé sur une profondeur de 0.00 mm. |
|                         |                                                  |
|                         |                                                  |

**18.** Vérifiez que la vitesse est bien réglée sur 8000 tr/min puis cliquez sur **OK** pour valider la boite de dialogue ci-dessous :\_\_\_\_\_\_

| ation<br>La vitesse de rotation de la broche est-elle a 8000 tr/min et l'outil suivant est-il placé et pret a l'emploi : numéro 2 :<br>Pointe javelot 1 mm |
|----------------------------------------------------------------------------------------------------|
| OK Annuler                                                                                                    |
| - Tableaux de bord                                                                                                    |

19. Cliquez sur la machine de l'icône Tableau de bord

20. Cliquez sur OK pour valider la boite de dialogue « Attention prise d'origine machine »

**21.** Entrez les valeurs indiquées puis cliquez sur *Valider l'origine pièce et retour parking* 

|                     | P                 | POP sur tous les axes  |      |  |  |  |
|---------------------|-------------------|------------------------|------|--|--|--|
| Nouvelles valeurs : | 191.5             |                        | 16.6 |  |  |  |
| Annuler             | Valider l'origine | e piece et retour park | ting |  |  |  |

22. Cliquez sur le bouton vert pour lancer la phase de gravure. Validez les différentes boites de dialogues

23. À la fin de la gravure, appelez le professeur pour changer l'outil.

24. Validez les différentes boites de dialogue pour reprendre l'usinage.

**25.** À la fin de l'usinage, ouvrez le capot pour retirer vos pièces

#### N'OUBLIEZ PAS DE NETTOYER LE POSTE DE TRAVAIL